## **Ness M1** User Managment Software

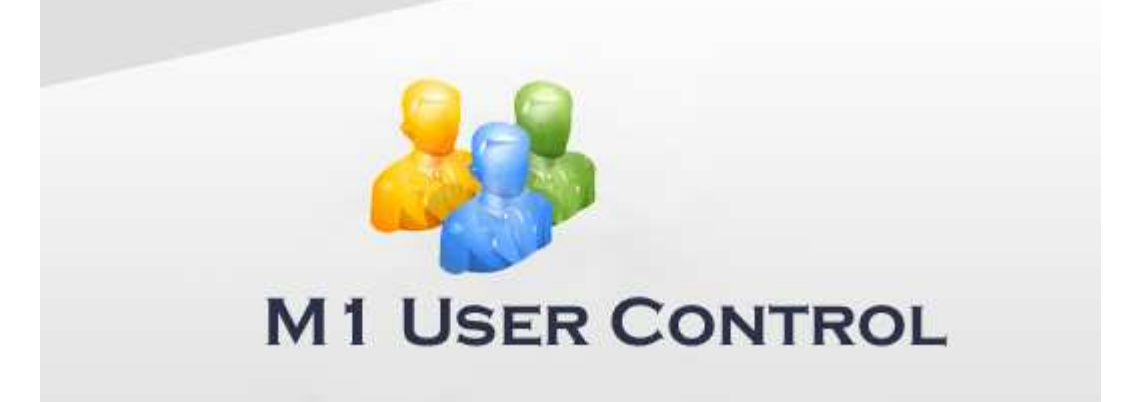

# User Guide

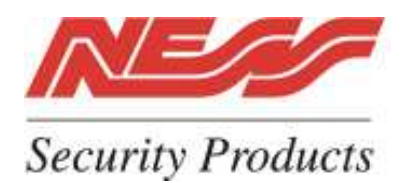

4 / 167 Prospect Hwy, Seven Hills, NSW Australia, 2147 email m1support@ness.com.au

11/08 - V1

### **Operating Instructions**

When the software starts enter your Username and Password. (As default the Username and Password are both **admin** (case sensitive.)

| 🕵 Login - M1 User Control 🛛 🔯                                                                                                    |
|----------------------------------------------------------------------------------------------------|
| Login                                                                                                    |
| Please enter your username and password below to access the database.                                                                                                    |
| Username:  <br>Password:                                                                                                    |
| Database:: Data.mdb                                                                                                    |
| About Login Cancel                                                                                                    |
| M1 User Control - Not Registered       Image: Control - Not Registered         File       Options       Help         Image: Save       Image: Event Log       Search For User (surname): <a href="mailto:show" mailto:<a="">enter user here</a> Image: Save       Image: Save       Image: Save       Image: Show All         Image: Save       Image: Save       Image: Save       Image: Show All         Image: Save       Image: Save       Image: Save       Image: Save       Image: Show All         Image: Save       Image: Save |
| Users Account Name                                                                                                    |
| First Name: Last Name: Middle Name:                                                                                                    |
| Contact Details         Phone Number:       Fax Number:         Email Address:                                                                                                    |
| Access           User Number:                                                                                                    |
| Online                                                                                                    |

|            | 👰 M1 User C  | ontrol - Not Registered   |            |
|------------|--------------|---------------------------|------------|
|            | File Options | Help                      |            |
|            | 🛃 Save   🐧   | Event Log                 | Search For |
| $\bigcirc$ | O New User   | 📝 Edit User 🔞 Delete User | X Cance    |
|            | F            |                           |            |

Adding a New User: To add a new user into the M1, click on "New User"

This will open the edit screen and allow data to be entered.

| Account Name First Name: Bill Middle Name: Smith | Enter the users name<br>and other details as<br>required.<br><b>Note</b> : A first and last<br>name must be<br>entered. |
|--------------------------------------------------|----------------------------------------------------------------------------------------------------|
| Phone Number: Fax Number:                        | Contact details are optional.                                                                                           |
| Email Address:                                   |                                                                                                    |

Using the drop down box, select M1 user number (2-199) of what slot you wish to use this user in the M1 panel. **Note** : Once it is used it will turn red and not allow it to be used again until the user is deleted from the system.

Then enter the 4 digit user code the user will use to Arm and Disarm the M1. Or alternatively you can enter the 8 digit Access Card credential number if access cards / fobs are to be used.

**Note** : The system will not allow for duplicate codes to be used.

Then save the record.

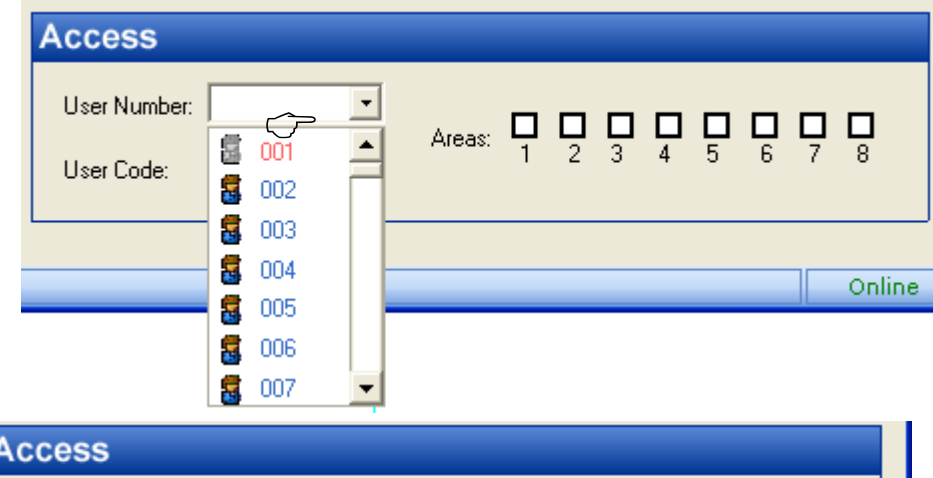

| Acc                     | ess                                                                                                    |
|-------------------------|----------------------------------------------------------------------------------------------------|
| Use<br>Use              | er Number:        002     Image: Areas:     Image: Image: Areas:     Image: Areas:     Image: Areas:     Image: Areas:     Imag |
|                         | Online                                                                                                    |
|                         | M1 User Control - Not Registered                                                                                                    |
|                         | File Options Help                                                                                                    |
| $\widehat{\mathcal{T}}$ | 🛃 Save 🛛 📎 Event Log Se                                                                                                    |
|                         | 💮 📀 New User 📝 Edit User 🔞 Delete User 📔 🔰                                                                                                    |

Once the User is saved is status is momentorily flashed at the bottom right hand corner of the screen to confirm it update.

| 🛃 Save 🛛 📎 Event Log       | Search For User (surname): <enter here="" user=""></enter> | Show All |
|----------------------------|------------------------------------------------------------|----------|
| 📀 New User 🏑 Edit User 🙁 D | elete User 📔 🔀 Cancel                                      |          |
|                            |                                                            |          |
| Users                      | Account Name                                               |          |
| Dili Smith (User 002)      | First Name: Last Name:                                     |          |
|                            |                                                            |          |
|                            | Middle Name:                                               |          |
|                            |                                                            |          |
|                            | Contact Details                                            |          |
|                            | Phone Number: Fax Number:                                  |          |
|                            | Fridadain F                                                |          |
|                            |                                                            |          |
|                            |                                                            |          |
|                            | Access                                                     |          |
|                            |                                                            |          |
|                            | Areas: 1 2 3 4                                             |          |
|                            | User Lode.                                                 |          |

The user is then added under the Users list on the left hand side.

**Editing a User:** At anytime you wish to edit the users details (including changing their User Code) then click in the user, then click on Edit User, make the required changes and then save.

|   | 👰 M1 User Control - Not Register                                                | ed                      |
|---|---------------------------------------------------------------------------------|-------------------------|
|   | File Options Help                                                               |                         |
|   | 🛃 Save 🛛 📎 Event Log                                                            | Search For User (surnam |
|   | 🕒 New Lizêj - 🗾 Edit User 🔞 Delet                                               | e User 🛛 🔀 Cancel       |
|   |                                                                                 |                         |
|   | Users                                                                           | Account Name            |
|   | Bill Smith (User 002)<br>Craig Heinemann (User 005)<br>Darrin Barker (User 006) | First Name: Fred        |
| Ŷ | Fred Jones (User 003)<br>Greg Kingsley (User 004)                               | Middle Name:            |
|   |                                                                                 | Contact Details         |

**Deleting a User:** To delete a user, highlight the user, by clicking on him, then click on "Delete User". This will then delete the user from the User Control Software and the M1 control panel. The User Number that was used by this user will also be released and be able to be used by another new user.

Note: If you wish to temp delete a user and keep their details in the system, then change their user code to 0000. This will delete the code from the M1 panel but keep the Users record on the system.

| 👰 M1 User Control - Not Registered                                                                                                   |                                  |  |  |
|----------------------------------------------------------------------------------------------------|----------------------------------|--|--|
| File Options Help                                                                                                    |                                  |  |  |
| 🛃 Save 🛛 📎 Event Log                                                                                                    | Search For User (su              |  |  |
| 😷 New User 🛛 🖊 Edit User 🙁 😒 Delet                                                                                                   | e User 🛛 🔀 Cancel                |  |  |
| →<br>                                                                                                    |                                  |  |  |
| Users                                                                                                    | Account Name                     |  |  |
| Bill Smith (User 002)<br>Craig Heinemann (User 005)<br>Darrin Barker (User 006)<br>Fred Jones (User 003)<br>Greg Kingsley (User 004) | First Name: Fred<br>Middle Name: |  |  |

**Cancel:** If you click on a User to edit or remove but decide not to proceed with any changes then click on "Cancel" to exit the record.

Searching for User: To seach for a specific User, then enter their Surname into the search box.

| 🖗 M1 User Control - Registered                                                                                                    |                                                                  |          |
|----------------------------------------------------------------------------------------------------|------------------------------------------------------------------|----------|
| File Options Help                                                                                                    |                                                                  |          |
| 🛃 Save 🛛 📎 Event Log                                                                                                    | Search For User (surname): <enter here="" user=""></enter>       | Show All |
| 😷 New User 📝 Edit User 😣 Delete                                                                                                    | e User 🛛 🔀 Cancel                                                |          |
| Users<br>Adrian Johnson (User 007)<br>Bill Smith (User 002)<br>Craig Heinemann (User 005)<br>Fred Jones (User 003)<br>Greg Kingsley (User 004) | Account Name         First Name:       Fred         Middle Name: |          |

As you start to type in the surname it will automatically narrow the users to the selection you require. To show all users again, click on "Show All".

| 🗿 M1 User Control - Registered |                                   |          |
|--------------------------------|-----------------------------------|----------|
| File Options Help              |                                   |          |
| 🛃 Save 🛛 📎 Event Log           | Search For User (surname): smith  | Show All |
| 😷 New User 📝 Edit User 🙁 Delet | e User 📔 🔀 Cancel                 |          |
|                                |                                   |          |
| Users                          | Account Name                      |          |
| Bill Smith (User 002)          | First Name: Fred Last Name: Jones |          |

#### **Event Log**

The M1 Control Panel will buffer the last 500 events.

To access these events click on "Event Log" and then select how many events you wish to upload.

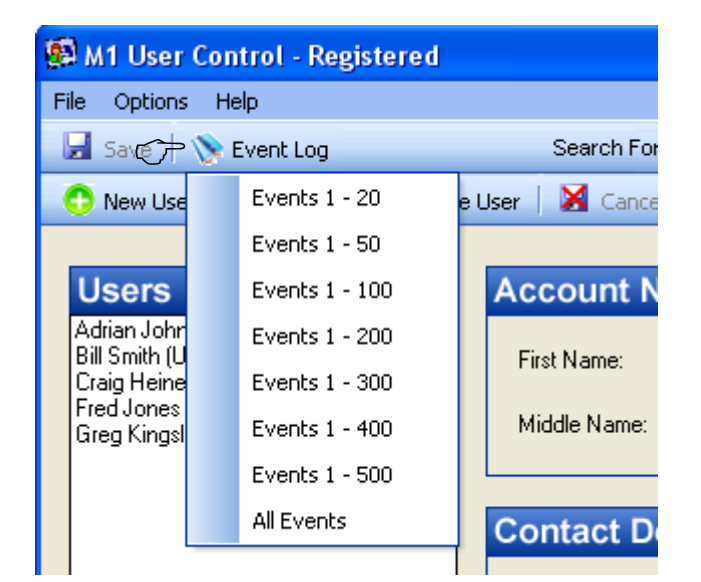

| Date                    | Time    | Area | Event                          | Extended Data            |
|-------------------------|---------|------|--------------------------------|--------------------------|
| 06/11/08                | 3:48 PM | 1    | 1174 = AREA DISARMED           | Bill Jones (User 3)      |
| 06/11/08                | 3:48 PM | 1    | 1173 = AREA ARMED              | Craig Heinemann (User 5) |
| 06/11/08                | 3:48 PM | 1    | 1174 = AREA DISARMED           | Craig Heinemann (User 5) |
| 06/11/08                | 3:48 PM | 1    | 1173 = AREA ARMED              | Bill Jones (User 3)      |
| 06/11/08                | 3:32 PM | 1    | 1174 = AREA DISARMED           | Adrian Johnson (User 6)  |
| 06/11/08                | 3:32 PM | 1    | 1357 = EVENT LOG, 80% FULL     |                          |
| 06/1 <mark>1</mark> /08 | 3:32 PM | 1    | 1173 = AREA ARMED              | Adrian Johnson (User 6)  |
| 06/11/08                | 3:31 PM | 1    | 1364 = REMOTE PROGRAMMING ENDS |                          |
| 06/11/08                | 3:06 PM | 1    | 1363 = REMOTE PROGRAMMING      |                          |
| 06/11/08                | 3:06 PM | 1    | 1364 = REMOTE PROGRAMMING ENDS |                          |
| 06/11/08                | 3:05 PM | 1    | 1363 = REMOTE PROGRAMMING      |                          |
| 06/11/08                | 3:02 PM | 1    | 1364 = REMOTE PROGRAMMING ENDS |                          |
| 06/11/08                | 3:00 PM | 1    | 1363 = REMOTE PROGRAMMING      |                          |
| 31/10/08                | 5:31 PM | 1    | 1364 = REMOTE PROGRAMMING ENDS |                          |
| 31/10/08                | 5:31 PM | 1    | 1363 = REMOTE PROGRAMMING      |                          |
| 31/10/08                | 5:23 PM | 1    | 1364 = REMOTE PROGRAMMING ENDS |                          |
| 31/10/08                | 5:13 PM | 1    | 1363 = REMOTE PROGRAMMING      |                          |
| 31/10/08                | 5:04 PM | 1    | 1364 = REMOTE PROGRAMMING ENDS |                          |
| 31/10/08                | 5:03 PM | 1    | 1363 = REMOTE PROGRAMMING      |                          |
| 31/10/08                | 5:01 PM | 1    | 1384 = ETHERNET RESTORE        |                          |

#### www.ness.com.au

#### Sydney (Head Office)

4/167 Prospect Highway Seven Hills NSW Australia 2147 Phone: 61 2 8825 9222 Fax (Sales): 02 9674 2520

#### nessmelb@ness.com.au

#### Melbourne

Unit 4 / 56 Norcal Road Nunawading VIC 3131 Phone: 03 9875 6400 Fax: 03 9875 6422

#### nessbris@ness.com.au

#### **Brisbane**

Unit 3A/471 Lytton Road Morningside QLD 4170 Phone: 07 3399 4910 Fax: 07 3217 9711

#### nessper@ness.com.au

#### Perth

Unit 1/567 Newcastle Street West Perth WA 6005 Phone: 08 9328 2511 Fax: 08 9227 7073

#### adelaide@ness.com.au

#### Adelaide

Unit 1 / 22 Ware Street Thebarton SA 5031 Phone: 08 8152 0000 Fax: 08 8152 0100

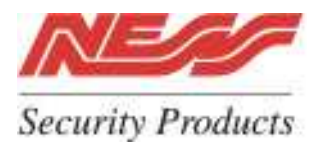

www.ness.com.au